| Mandriva | 2008 | , الثاني | لفصل | I |
|----------|------|----------|------|---|
|          | -    |          | -    |   |

بعد الانتهاء من عملية التنصيب سيمكنك ملاحظة وجود البرنامج من بعد النقر على قائمة Menu كما في الصورة

|          | Internet                  |
|----------|---------------------------|
| 2        | Office                    |
| ۲        | Graphics                  |
| B)       | Sound & Video             |
|          | Tools                     |
| <b>(</b> | Games                     |
|          | Documentation             |
| 2        | Wine                      |
| 1        | Wine                      |
| ۲        | Install & Remove Software |
|          | Actions                   |

بعد النقر على البرنامج تطهر قائمة خاصة بالبرنامج يمكنك من خلالها عمل بعض الإعدادات للبرنامج. بعد تنصيب البرنامج يمكنك تنصيب برامج Windows وتتم عملية التنصيب كالمعتاد: ملاحظة: كل الملفات التنفيذية exe الخاصة بنظام Windows ستكون بالشكل التالي:

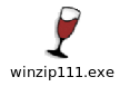

system / media/ud/... Pro/winzp111 exe
x
x
x
x
x
x
x
x
x
x
x
x
x
x
x
x
x
x
x
x
x
x
x
x
x
x
x
x
x
x
x
x
x
x
x
x
x
x
x
x
x
x
x
x
x
x
x
x
x
x
x
x
x
x
x
x
x
x
x
x
x
x
x
x
x
x
x
x
x
x
x
x
x
x
x
x
x
x
x
x
x
x
x
x
x
x
x
x
x
x
x
x
x
x
x
x
x
x
x
x
x
x
x
x
x
x
x
x
x
x
x
x
x
x
x
x
x
x
x
x
x
x
x
x
x
x
x
x
x
x
x
x
x